# 声音信号的采集与播放

【必要硬件】

- 1. nodemcu-32s
- 2. 麦克风扩展板(<u>https://lw.hachina.io/</u>)
- 3. 耳机或耳机插口有源音箱

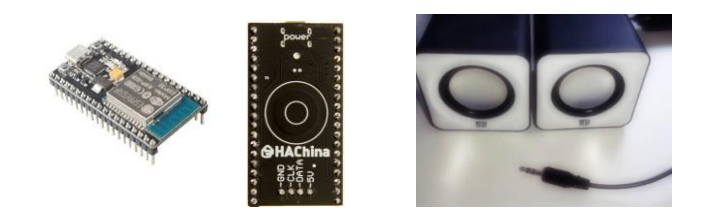

### 【操作步骤】

1. 在 Arduino 环境中观察声音输入与波形

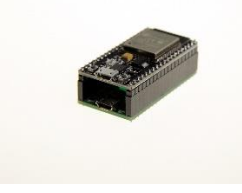

Arduino 中麦克风信号采集程序

https://github.com/zhujisheng/Home-Assistant-DIY/blob/master/%E5%8F%82%E8%80%83%E6%96%87%E6%A1%A3%EF%BC%8821-

## 2. 将 PCM 信号转化为模拟信号输出给喇叭

30%EF%BC%89/example\_24\_audio\_input/example\_24\_audio\_input.ino

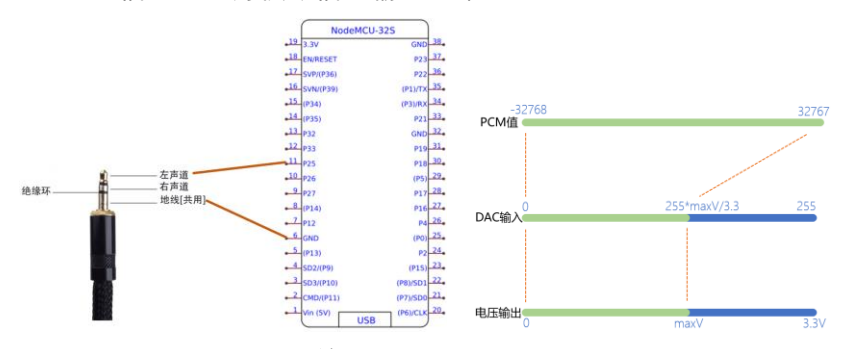

## Arduino 中 PCM 信号播放程序

https://github.com/zhujisheng/Home-Assistant-DIY/blob/master/%E5%8F%82%E8%80%83%E6%96%87%E6%A1%A3%EF%BC%8821-

30%EF%BC%89/example\_24\_audio\_output/example\_24\_audio\_output.ino

### 【参考】

● 课程视频《Arduino 与 ESP 硬件》

## 接入 HomeAssistant 的远程麦克风

【操作步骤】

1. 硬件连接

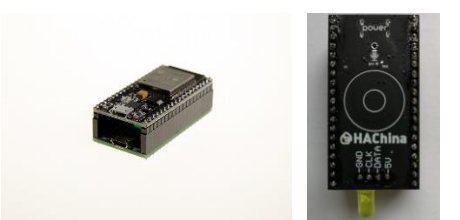

- 2. 在 ESPHome 中接入自定义的分布式麦克风程序
  - a) 下载 distributed\_microphone.h

https://raw.githubusercontent.com/zhujisheng/audio-reactive-led-strip/master/DistributedMicrophone/distributed\_microphone.h

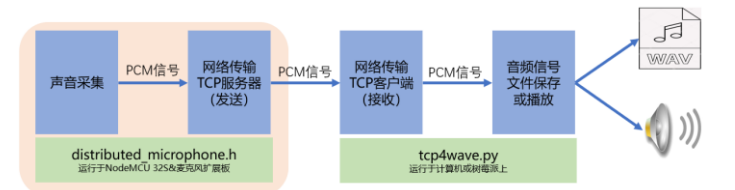

- b) 生成 ESPHome 的 yaml 配置文件
- c) 编译、UPLOAD
- 3. 使用 nc 进行连接测试
- 4. 接入 HomeAssistant 进行控制

【参考】

- ESPHome 操作视频
  - 《ESPHome——不编程,集成 ESP8266》
  - 《使用 NFC 识别不同的 ID 卡》
  - 《音乐灯带》

#### 参考配置 esphome:

```
spnome:
name: distributed_microphone
platform: ESP32
board: nodemcu-32s
includes:
        - distributed_microphone.h
```

#### . . . . . .

output: mic\_led default\_transition\_length: 0s effects: - strobe:

● ESPHome 中自定义开关组件

https://esphome.io/components/switch/custom.html

# 使用远程麦克风——监听与录音

【架构】

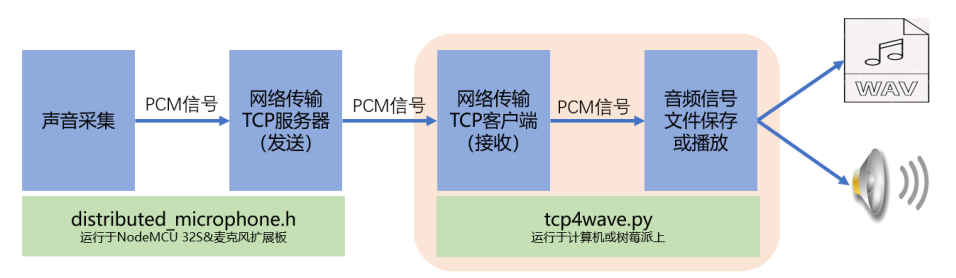

## 【操作步骤】

- 安装 pyaudio 库 pip install pyaudio 或 sudo pip3 install pyaudio (linux 下 python3 环境)
- 2. 下载 tcp4wave.py 程序 https://github.com/zhujisheng/audio-reactive-led-strip/blob/master/DistributedMicrophone/tcp4wave.py
- 3. 运行 tcp4wave.py
- 4. 解释 tcp4wave.py

【参考】

- pyaudio 库
   <u>https://people.csail.mit.edu/hubert/pyaudio/</u>
- wave 库
   <u>https://docs.python.org/zh-cn/3/library/wave.html</u>

## 给智能音箱配上远程麦克风

【操作步骤】

- 1. 以前智能音箱必要环节回顾
  - 1) 本地麦克风
  - 2) SpeechRecongnition 库
  - 3) Snowboy 唤醒词服务
  - 4) 具有 tts 和媒体播放能力的 HomeAssistant
  - 5) 配置 HomeAssistant 的 conversation 和 intent\_script 组件
  - 6) 图灵机器人的 API 服务
- 2. 阅读新的 voice\_assistant.py 程序 https://github.com/zhujisheng/audio-reactive-led-strip/blob/master/DistributedMicrophone/%E6%99%BA%E8%83%BD%E9%9F%B3%E7%AE%B1/voice\_assistant.py https://github.com/zhujisheng/audio-reactive-led-strip/blob/master/DistributedMicrophone/%E6%99%BA%E8%83%BD%E9%9F%B3%E7%AE%B1/tcp\_mic.py
- 3. 程序下载与配置
- 4. 演示
- 【参考】
- REMOTE\_MIC\_CONFIG 配置说明
  - 当没有远程麦克风时,配置为:
     REMOTE\_MIC\_CONFIG = []
  - 当有多个远程麦克风时,配置为:
     REMOTE\_MIC\_CONFIG = [('IP1',port1, RemoteMicCB1), ('IP2',port2, RemoteMicCB2),...]
     其中, IP和 port 是远程麦克风的 IP地址与端口号, RemoteMicCB 是状态指示函数
     RemoteMicCB(0)在进入等待唤醒时被调用
     RemoteMicCB(1)在被唤醒后被调用
     RemoteMicCB(2)在输入语音指令后被调用
- LOCAL\_MIC\_CONFIG 配置说明
   LOCAL\_MIC\_CONFIG=True 使用本地麦克风
   LOCAL\_MIC\_CONFIG=False 不使用本地麦克风